Transferring Tickets In Your MY SHEA'S Account On Your Mobile (iOS)

## Please Note:

Ticket transfers are intended to be a one-way, one-time occurrence – you are gifting your current ownership of your tickets to an upcoming event at a Shea's Performing Arts Center theater to another account holder for their personal use. When in doubt, <u>contact the Shea's Box Office</u> and arrange to have the ticket transferred on your behalf to avoid any issues that may occur.

Once a ticket has been transferred and accepted by the new ticket recipient, the ticket \*cannot\* be returned to the previous owner unless the new ticket owner chooses to transfer it back. It is now the property of the recipient.

For any questions regarding ticket transfer, please contact the Shea's Box Office for assistance.

*1.* Select **My Tickets** to begin managing your MY SHEA'S Account.

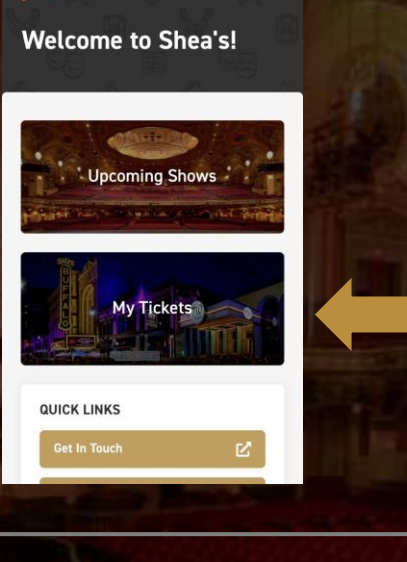

11:13 AM

73%

2. In your MY SHEA'S Account, you can select any show by *tapping* on it.

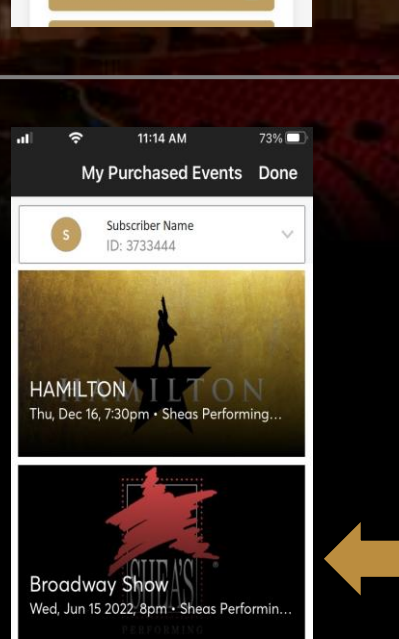

3. If you can't attend a performance, or if you'd like to give your tickets to a friend, you now can do so by transferring your tickets!

When you have selected a show, click **Transfer** to begin.

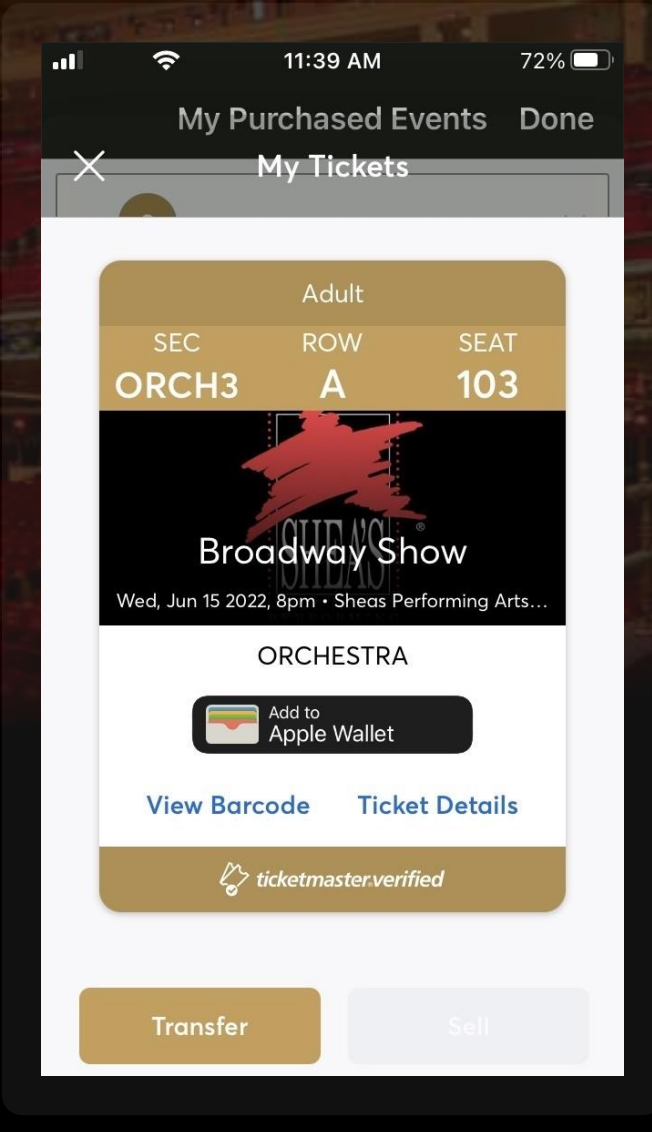

4. This screen will pop up, allowing you to *select* which tickets you would like to transfer, then continue by tapping the To Transfer button.

If you'd like to return to the previous screen instead, hit the X in the upper lefthand corner.

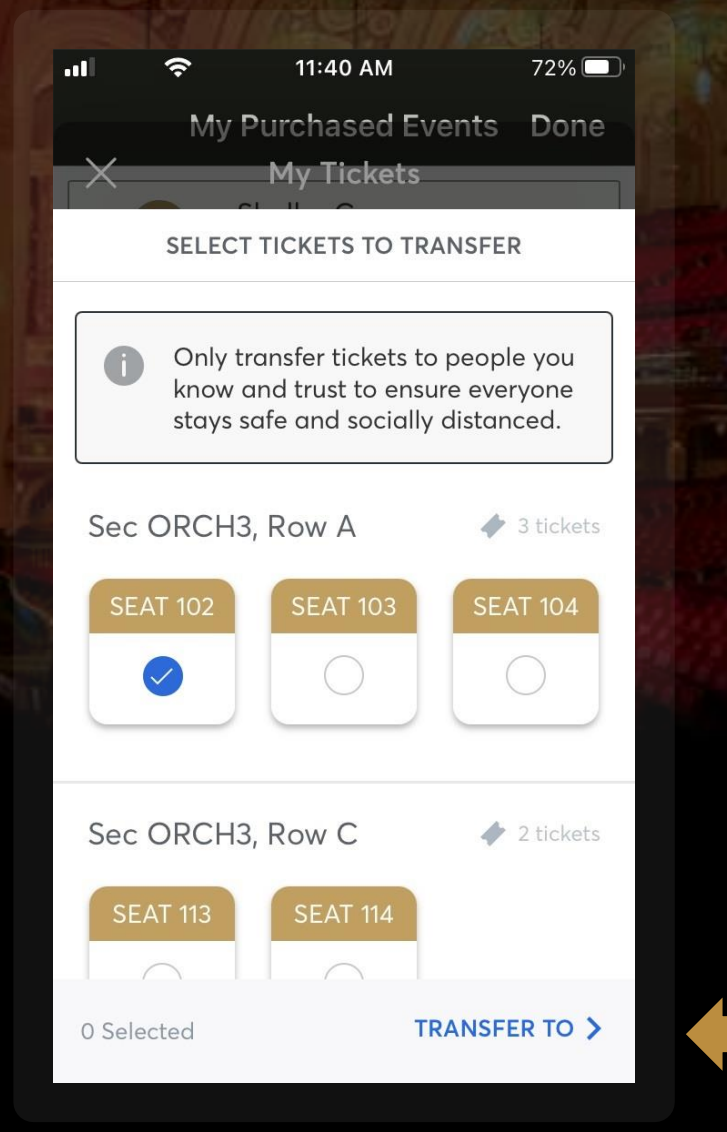

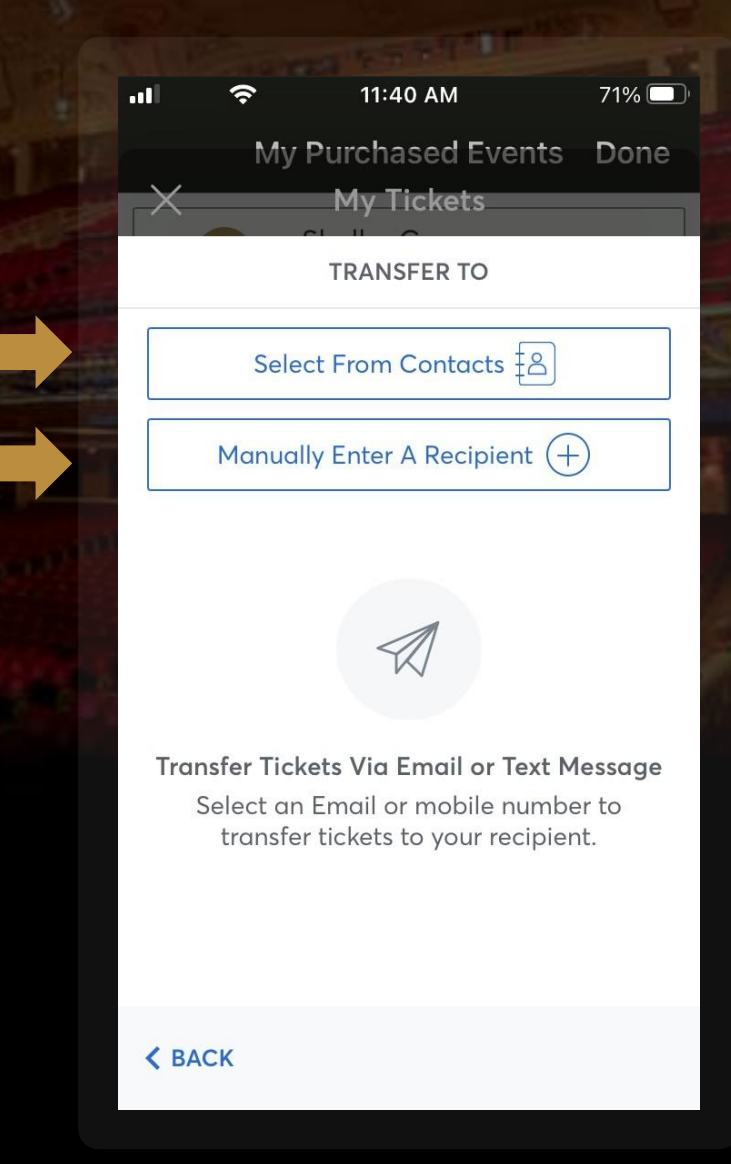

5. Choose whether you'd like to Select From Contacts or Manually Enter a Recipient to continue.

| ·비 후 11:40 AM     | 71% 🔲       | ul                 | 11:40 AM                   | 71% 🔲             | al 🗢                   | 11:40 AM                                  | 71% 🔲          | al                  | (?    | 11:40 AM     | 71% 🗖              |
|-------------------|-------------|--------------------|----------------------------|-------------------|------------------------|-------------------------------------------|----------------|---------------------|-------|--------------|--------------------|
| Contacts          | Cancel      | < Contact          | ts                         |                   | My                     | Purchased Events<br>My Tickets            | s Done         |                     | - N 4 | New iMessag  | e Cance            |
| Q Search          |             |                    |                            |                   |                        | TRANSFER TICKETS                          |                |                     |       |              |                    |
|                   | SU          |                    |                            | 1 Ticket Selected |                        |                                           | To: First Name |                     |       | $(\pm$       |                    |
| А                 | A           | 12                 |                            |                   | Sec ORCH3              | <b>3</b> , Row <b>A</b> , Seat <b>102</b> |                |                     |       |              |                    |
| Aarons, Selena    |             | Subscriber Contact |                            | act               | First Name             |                                           |                |                     |       |              |                    |
| Abad, Luis        | E           |                    |                            |                   | First Name             |                                           |                |                     |       |              |                    |
| G G H             |             | message            | message call FaceTime mail |                   | Last Name              |                                           |                | Here is 1 ticket to |       |              |                    |
|                   | J           |                    |                            |                   | Last Name              |                                           |                |                     | Bro   | adway Show I | nttps://<br>com/s/ |
| Anselmo, Nadine   |             | home               | home                       |                   |                        |                                           |                | dc43761f            |       |              |                    |
| В                 | N           | (716) 847          | -0850                      |                   | Email or Mob           | oile Number                               |                |                     |       |              |                    |
| Baker. Kavlee     |             | work               |                            |                   | Email or Mobile Number |                                           |                | QWERTYUIO           |       |              |                    |
|                   | R           | (716) 847          | -1410                      |                   | Note                   |                                           |                |                     | с D   | ЕСЦ          |                    |
| Beecroft, Fatimah | т<br>U      |                    |                            |                   |                        |                                           |                | A                   | 50    | ГСП          | JKL                |
| Brecht, Russell   | V<br>W<br>X | home<br>yoursubs   | cribername@sheas.or        | g                 |                        | 100                                       |                |                     | zx    | CVB          | NM                 |
| Buckley, Jaclyn   | ż<br>#      |                    |                            |                   | ≮ ВАСК                 | Transfer 1 Ti                             | icket          | .?123               | 3     | space        | return             |

*6A.* If you would like to Select From Contacts, search and *tap* a name.

*6B.* Pick either a *mobile number* or an *email* to transfer the tickets to.

*6C.* The data will autopopulate from contacts, so all you need to do is click **Transfer (#) Ticket**.

*6D.* If you selected a mobile number, you text the link to the recipient. If you selected an email address, the tickets will automatically be sent.

7. If you choose to Manually Enter A Recipient, please fill out the recipient's *First Name, Last Name*, and *Email or Mobile Number* here.

When you are ready, click **Transfer (#) Ticket**.

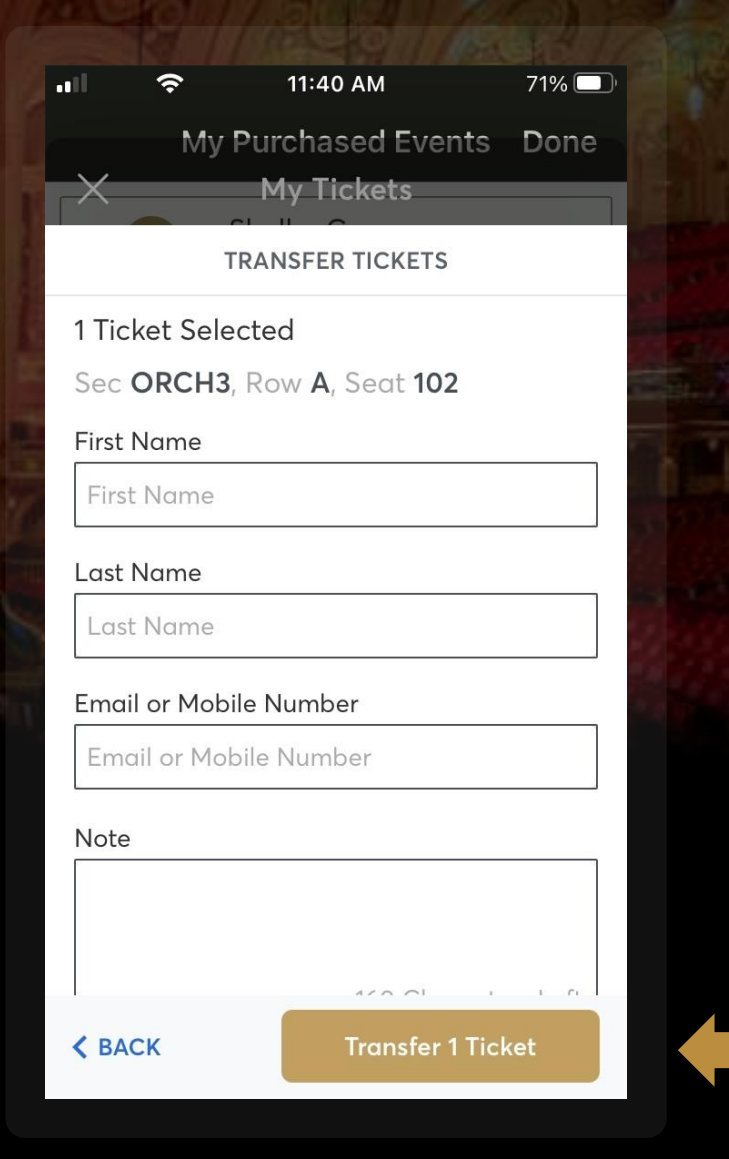

| al                               | 11:40 AM                                                                      | 71% 🗔         |  |  |
|----------------------------------|-------------------------------------------------------------------------------|---------------|--|--|
|                                  | New iMessage                                                                  | Cancel        |  |  |
| To: First N                      | ame                                                                           | +             |  |  |
|                                  | Here is 1 ticket to<br>Broadway Show http<br>oss.ticketmaster.cor<br>dc43761f | os://<br>m/s/ |  |  |
| QW                               | RTYU                                                                          | ΙΟΡ           |  |  |
| AS                               | DFGHJ                                                                         | KL            |  |  |
| <ul> <li>▲</li> <li>Z</li> </ul> | XCVBN                                                                         | M             |  |  |
| .?123                            | space                                                                         | return        |  |  |

7*A*. If you selected a mobile number, you would now text the link to the recipient.

If you selected an email address, the tickets instead will automatically be sent.

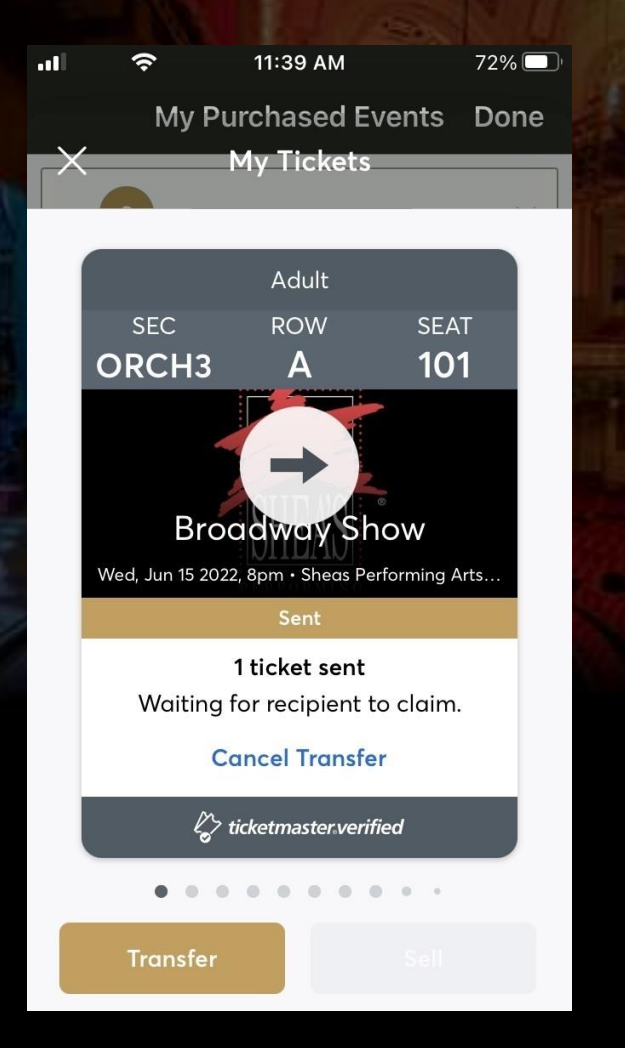

8. You can view the current status of your ticket transfer at any time by checking MY SHEA'S App.

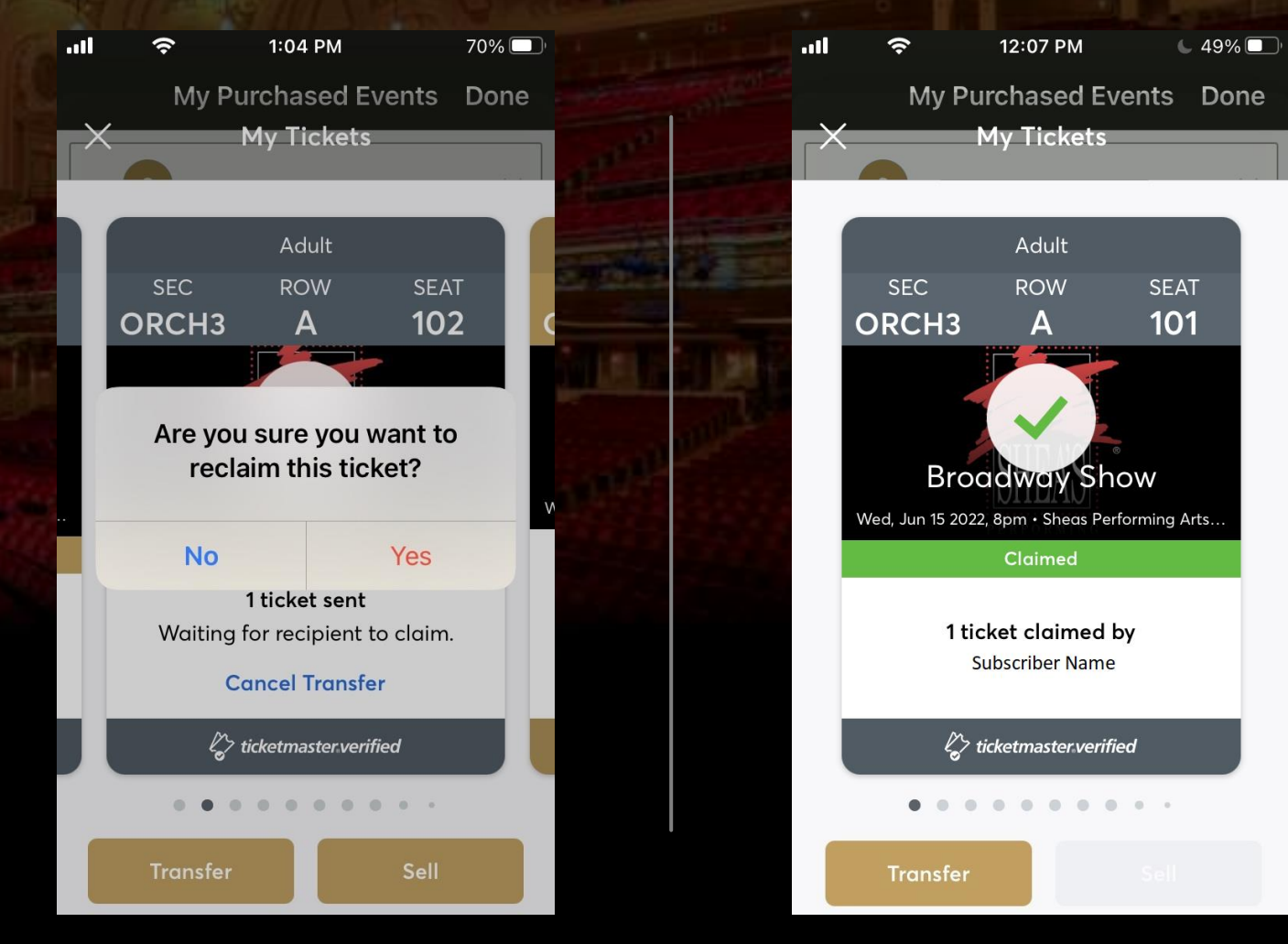

**9.** Click **Cancel Transfer** to return the tickets, but only before the tickets are claimed by the recipient.

*10.* Once the tickets have been claimed, you will see an updated ticket status when viewing your tickets.

.....

9

3:39 PM 76% 💻

### Your Ticket Transfer Offer has been sent

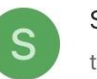

### Sheas Perfor... to me ~

### ticketmaster\*

Dear Subscriber, Your tickets have been sent - we'll email you as soon as Receipient accepts them.

Recipient must accept by Wednesday, June 15, 2022 at 8:00 PM

Broadway Show

You will receive two email confirmations: the first will be to let you know that the tickets have been offered to the ticket recipient.

The second email will be sent once the ticket recipient has accepted the tickets. .... /

> You're All Set. Your Ticket Transfer Was Accepted

3:38 PM

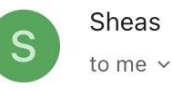

0

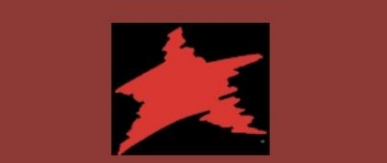

It's a Done Deal – Your Tickets Were Accepted

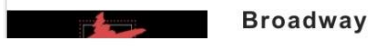

# 76%

# HOW TO:

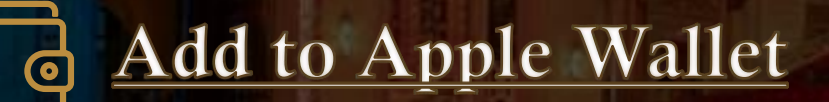

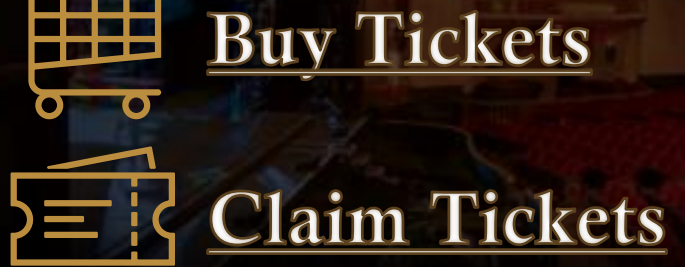

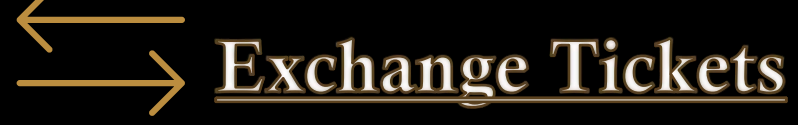

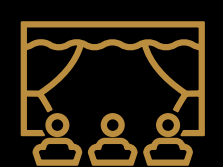

σ

See Ticket Details

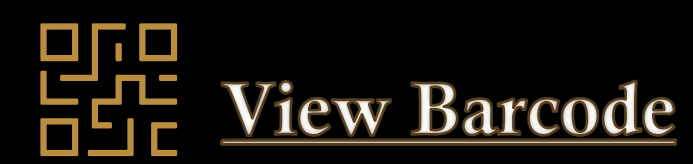

# FAQ:

How does a recipient accept tickets?

We have put together this guide with step-by-step instructions that you can share with the recipient on **how to claim their new tickets**.

I made a mistake with my transfer.

What if the tickets are not accepted?

What is the difference between a ticket transfer and an exchange?

What if the recipient doesn't have an email / smartphone?

Remember, you can always <u>cancel a transfer</u> up until the tickets have been claimed by the recipient. For further issues, please <u>contact the</u> <u>Shea's Box Office</u> so that we may better assist you.

You will receive an email once the transfer has expired to let you know that they have not been claimed. You may also choose to cancel the transfer and keep the tickets instead.

A ticket transfer is to move the ticket from one account to another – you are transferring your ticket ownership to a friend. An exchange is trading your seat location / show-date / show-time for another performance of the same show.

In this scenario, please <u>contact the Shea's Box Office</u> for assistance – we can arrange to have the tickets manually transferred to a new account holder.